### Lכטכתאשל אשלים NUNAVUMI MALIGALIUQTIT LAW SOCIETY OF NUNAVUT BARREAU DU NUNAVUT

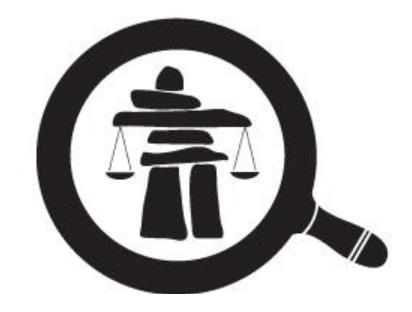

# LAW SOCIETY OF NUNAVUT

#### Admission – Student-at-Law (SaL) Process Step by Step

In this document, we will go through the steps of the admission process.

For extra support, a video was created to help you complete your admission. Visit: <u>https://youtu.be/- cEHKM8HPY</u>

For any preoccupations you may have, please email us at: administrator@lawsociety.nu.ca

| Before Starting | Start your online application | <u>After you submit</u><br><u>your online</u><br><u>application:</u><br>Articles of<br>Clerkship on<br>DocuSign | After you submit<br>your online<br>application:<br>Student Articling<br>Plan to send to<br>your Principal |   |
|-----------------|-------------------------------|----------------------------------------------------------------------------------------------------|----------------------------------------------------------------------------------------------------|---|
| р. 1-4          | p. 4-8                        | p. 9-11                                                                                                    | p. 12-13                                                                                                  | Γ |

# **Before Starting**

**STEP 1**: Click on the *Student-at-Law* tab and choose *Admission as a Student-at-Law*. You will find there all the documents you will need to submit.

| (    | <b>A</b> . | Lcしcれかが bブ<br>NUNAVUMI M<br>LAW SOCIETY<br>BARREAU D | አማይባምታሩ ወደ ቃር<br>ALIGALIUQTIT<br>( OF NUNAVUT<br>U NUNAVUT |             |                          |             |       | My account | Log out |           |
|------|------------|------------------------------------------------------|------------------------------------------------------------|-------------|--------------------------|-------------|-------|------------|---------|-----------|
|      | HOME       | ABOUTUS                                              | FOR THE PUBLIC                                             | FOR LAWYERS | STUDENTS-AT-LAW          | FAQ         | NEWS  | CONTACT    |         |           |
|      |            |                                                      |                                                            |             | Admission as a Student-a | at-Law      | -     |            |         |           |
|      |            |                                                      |                                                            |             | Bar Admission Course ar  | nd Examinat | ions  |            |         |           |
|      |            |                                                      |                                                            |             | _                        |             | -     | -          |         |           |
| <br> |            |                                                      |                                                            |             |                          |             |       |            |         | ·· — · —. |
| Al   | l doc      | umen                                                 | tation w                                                   | ill be su   | bmitted e                | elect       | troni | cally      |         |           |

**STEP 2**: Send your completed **Electronic Signature Consent Form** to the LSN administrator by email.

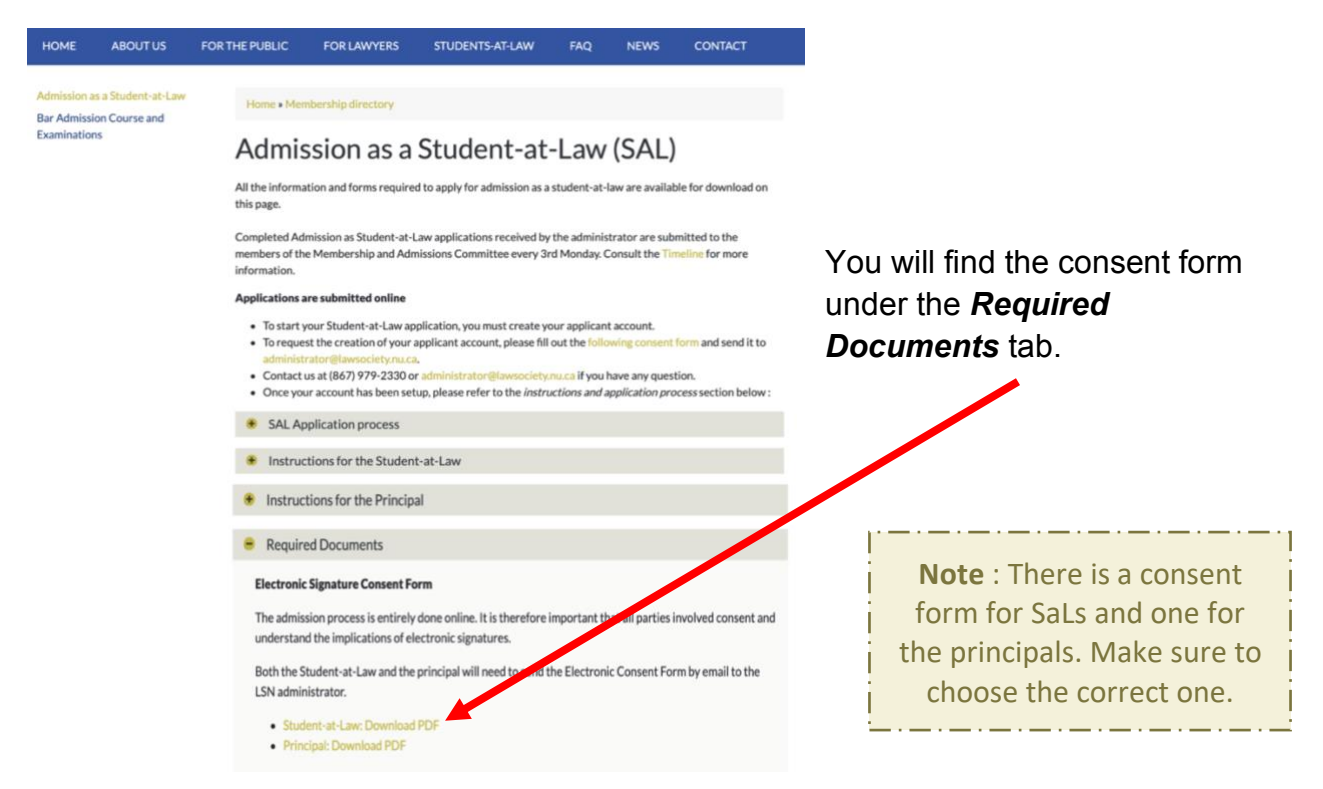

Once the LSN Administrator receives your completed consent form, you will receive a **temporary password** that will allow you to log into your account.

**STEP 3**: Provide one acceptable identification document with photo to the LSN Administrator.

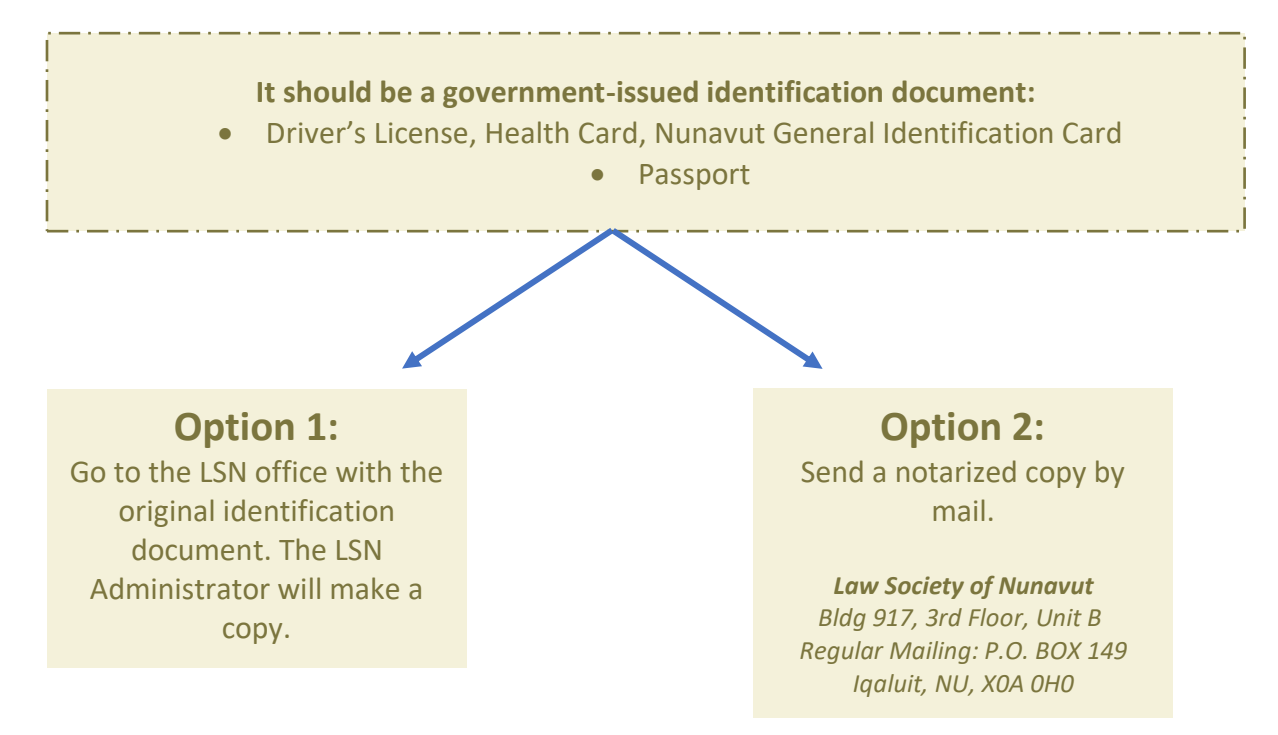

**STEP 4:** Prepare the 3 required documents in advance. You will be able to submit them as part of your online application.

#### A) Two Letters of Good character

You will find the template of the *Letter of Good Character* under the **Required Documents** tab (in the **Admission as a Student-at-Law** menu).

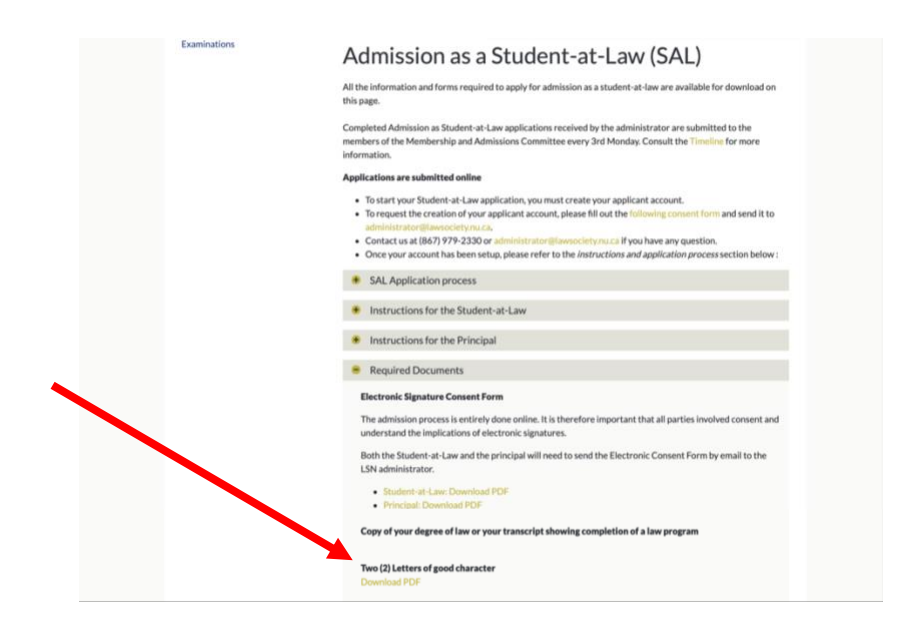

|   | What you will need to do: Find 2 reputable and qualified people (such as a former employer, professor, coach or supervisor of volunteer activities) to complete the Letters of Good Character. |
|---|----------------------------------------------------------------------------------------------------|
|   | Each Letter needs to demonstrate :                                                                                                    |
|   | <ul> <li>The capacity in which they know you;</li> <li>How long they have known you;</li> <li>Why they believe that you are of good character</li> </ul>                                       |
| ļ | contacted.                                                                                                    |
|   | <b>Note</b> : At least one of these letters should be from a person other than your proposed employer or co-worker.                                                                            |

# B) Official copy of your degree of law from your university or your transcript showing completion of the program

**STEP 5**: Prepare your payment for the application and admission fees.

In your online application, please inform the LSN Administrator your preferred method of payment.

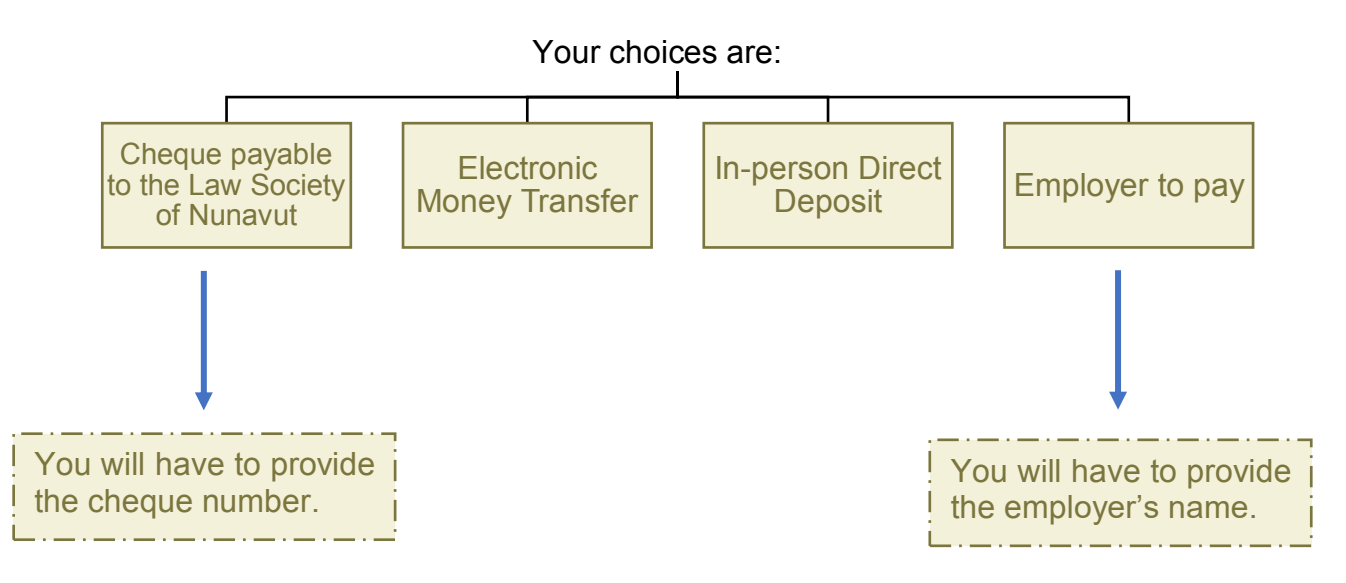

Make sure to check the correct payable fees under the *Fees and Payments* tab (in the *Admission as a Student-at-Law* menu).

|                               | Admission as a Student-at-Law            | Home > Students-at-Law > Admission as a Student-at-Law                                                                                                    |  |  |  |  |  |  |
|-------------------------------|------------------------------------------|----------------------------------------------------------------------------------------------------|--|--|--|--|--|--|
|                               | Bar Admission Course and<br>Examinations | A constraints of the formation and forms required to apply for admission as a student-at-Law Completed Admission as Student-at-Law applications are available for download on this page. Completed Admission as Student-at-Law applications received by the administrator are submitted to the members of the Membership and Admissions Committee every 3rd Monday. Consult the Timeline for more information.  Applications are submitted online |  |  |  |  |  |  |
|                               |                                          | SAL Application process     Instructions for the Student-at-Law     Instructions for the Principal                                                                                                    |  |  |  |  |  |  |
|                               |                                          | Required Documents                                                                                                    |  |  |  |  |  |  |
|                               |                                          | Fees and Payments                                                                                                    |  |  |  |  |  |  |
|                               |                                          |                                                                                                    |  |  |  |  |  |  |
| Start your Online Application |                                          |                                                                                                    |  |  |  |  |  |  |

STEP 6: Go to the LSN website and log in to your account.

Use your temporary password.

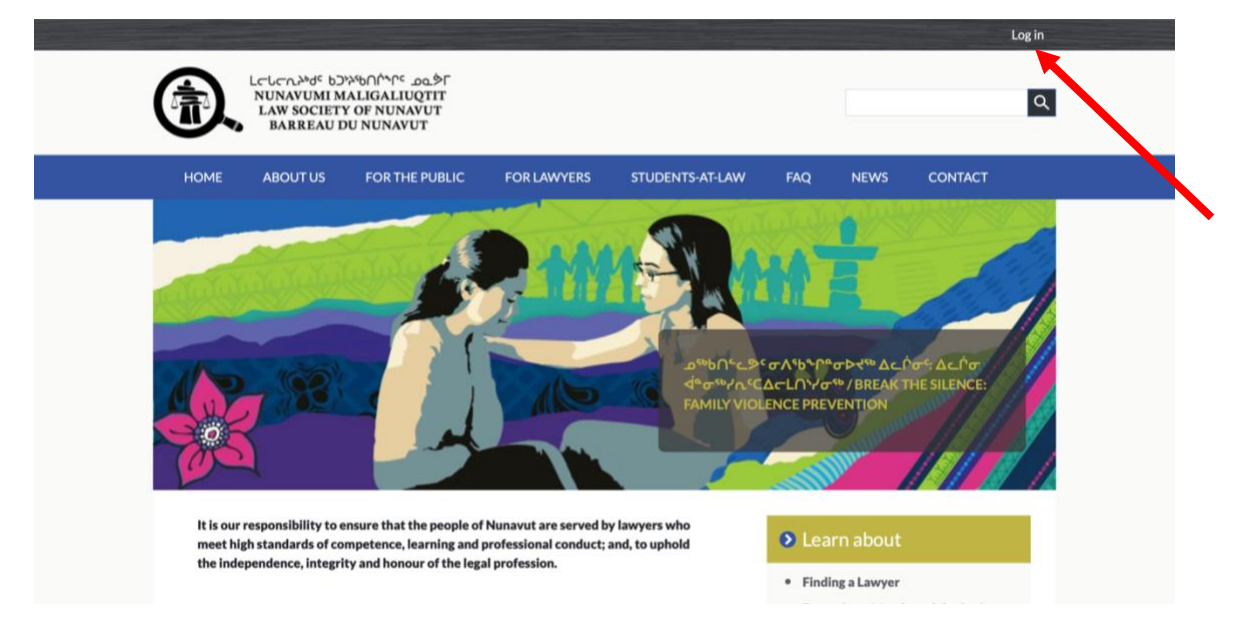

**STEP 7**: Enter your email address and your temporary password.

| HOME       ABOUT US       FOR THE PUBLIC       FOR LAWYERS       STUDENTS-AT-LAW       FAQ       NEWS       CONTACT         Home + Log in       Image: Image: Im |
|----------------------------------------------------------------------------------------------------|
| Home + User + Log in Log in Log in Reset your password User mannee T  Enter the password that accompanies your username.  Cog in Once logged in, you will see a dashb Don't forget to read carefully the instru                                                                                                    |
| Log in<br>Log in<br>Log in<br>Ever tyour password<br>Utername *<br>Ever the password *<br>Cog in<br>Once logged in, you will see a dashb<br>Don't forget to read carefully the instru                                                                                                    |
| Once logged in, you will see a dashb<br>Don't forget to read carefully the instru                                                                                                    |
|                                                                                                    |

**STEP 8**: Update your password to something you will remember.

| HOME ABOUT US FOR THE PUBLIC FOR                                                                                                    | LAWYERS STUDENTS-AT-LAW                        | FAQ N                     | EWS CONTACT                      |        |                      |                         |
|----------------------------------------------------------------------------------------------------|------------------------------------------------|---------------------------|----------------------------------|--------|----------------------|-------------------------|
| Home • User • riecierc@lawsociety.nu.ca • riecierc@lawsociety                                                                                                    | ynuca                                          |                           |                                  |        |                      |                         |
| rleclerc@lawsociety.nu.ca                                                                                                    | 1                                              |                           |                                  |        |                      |                         |
| Dashboard Update email or password Student Appl                                                                                                    | lication                                       |                           |                                  |        |                      |                         |
| Current password                                                                                                    |                                                |                           |                                  |        |                      |                         |
|                                                                                                    |                                                |                           |                                  |        |                      |                         |
| Required if you want to change the Email address Password below. Rese                                                                                                    | et unur nassannel                              |                           |                                  |        |                      |                         |
| Email address                                                                                                    | er jour pession of                             |                           |                                  |        |                      |                         |
| Email address * rleclerc@lawsoclety.nu.ca Availd email address. All emails from the system will be sent to this addres wish to receive certain news or notifications by email.                                                                                                    | ss. The email address is not made public and w | ll only be used if you wi | ish to receive a new passw       | ord or |                      |                         |
| Email address * rlecterc@favesoclety.rux.ca Availe email address.Af emails from the system will be sent to this addres who to receive certain news or notifications by email. Password Password strength: Confirm password                                                                                                    | ss. The email address is not made public and w | ll only be used if you w  | sh to receive a new passw        | ard or |                      |                         |
| Email address * rlecterc@favesoclety.ru.ca Availe email address. All emails from the system will be sent to this addres who to receive certain news or notifications by email. Password Password strength: Confirm password Confirm password                                                                                                    | ss. The email address is not made public and w | ll only be used if you wi | sh to receive a new passw        | vrd or | _                    |                         |
| Email address * rlecterc@ltavsoclety.mu.ca Avails email address.All emails from the system will be sere to this addres who to receive certain news or notifications by email. Password Password strength: Confirm password Password Password strength: Confirm password Password Password strength: Confirm password Password Password | is. The email address is not made public and w | l only be used if you w   | sh to necelve a new passw        | and or | _                    |                         |
| Dashbard         Update email or password         Student Application           rerent password                                                                                                    | ss. The email address is not made public and w | ll only be used if you w  | sh to receive a new passwo       | oder   | foogl                | e Anal                  |
| Email address * riecterc@lawsociety.nu.ca Avaid email address. All emails from the system will be sent to this addres with to receive certain news or notifications by email. Password Password strength: Confirm password Confirm password Confirm password Password Minimum password requirements: Passwords match: Minimum passwords requirements: Passwords mat contain at lisast one special character (J. @. #. etc.)  COOGLE ANALYTICS SETTINGS                                                                                                    | ss. The email address is not made public and w | It only be used if you w  | th to receive a new passwer<br>N | ote:C  | <i>Googl</i><br>rack | <i>e Anal</i><br>the we |

**STEP 9:** Start your Student Application.

|                     | HOME ABOUTUS FORTHE FUBLIC FOR LAWYERS STUDENTS-AT-LAW FAQ NEWS CONTACT                                                                                                    |
|---------------------|----------------------------------------------------------------------------------------------------|
|                     | ✓ The changes have been saved.                                                                                                    |
|                     | Home + User + rieclerc@lawsociety.nuza + rieclerc@lawsociety.nuza                                                                                                    |
|                     | rleclerc@lawsociety.nu.ca                                                                                                    |
|                     | Dashboard Update enail or password Student Application Current password                                                                                                    |
|                     | Required If you want to change the Envalladdress or Passworlbelow, Reset / A survivord,                                                                                                    |
|                     | Email address * riecterc@lawsociety.ru.ca                                                                                                    |
|                     |                                                                                                    |
|                     |                                                                                                    |
|                     | HOME ABOUT US FOR THE PUBLIC FOR LAWYERS STUDENTS-AT-LAW FAQ NEWS CONTACT                                                                                                    |
|                     |                                                                                                    |
|                     | Home • Profile • Student Application #1266 • Edit <em class="placeholder">Student Application #1266</em>                                                                                                    |
|                     | Edit <i>Student Application #1266</i>                                                                                                    |
|                     | Dashboard Edit                                                                                                    |
|                     | Admission as Student-at-Law to the Law Society of Nunavut                                                                                                    |
|                     | Please complete this application from fully and precisely, omissions or inaccuracies in your answers may dealy your enrolment. The Membership<br>Admissions Committee may investigate or verify any information supplied on this application form, and may require further explanation from you<br>before your enrolment commence. Please requirements before completing or filling out this form.                                                                                                    |
|                     | If you need to quit your session before finishing, save your application as a draft.                                                                                                    |
|                     | Membership type *                                                                                                    |
|                     | Admission as Student-at-Law                                                                                                    |
|                     | * PART A: PERSONAL INFORMATION *                                                                                                    |
|                     | 1. Name<br>Last name * First name * Middle name(s)                                                                                                    |
|                     | 2. Birth date * 3. Place of birth *                                                                                                    |
|                     | A Law Degree                                                                                                    |
|                     | A. Law Degree     No Paragraph added yet.     Due Degree Received *     Civil Degree     Consolution     Consolution |
|                     | Add Law Degree                                                                                                    |
|                     | PART B: CONTACT INFORMATION - CONFIDENTIAL                                                                                                    |
|                     | 1. Correspondence Address<br>Country                                                                                                    |
|                     | Street address                                                                                                    |
|                     | expected graduation date.                                                                                                    |
|                     | City Province Postal code                                                                                                    |
|                     | Email Telephone                                                                                                    |
|                     |                                                                                                    |
|                     | * PART C: PROFESSIONAL INFORMATION                                                                                                    |
|                     | 1. Current Employer                                                                                                    |
|                     | Canada 🔹                                                                                                    |
|                     | Name                                                                                                    |
|                     | Street address                                                                                                    |
|                     | City Province Postal code societies, don't write anything here.                                                                                                    |
|                     |                                                                                                    |
|                     | Email Telephone 2.(1) List chronologically all of the law societies or governing bodies of which you are or have been a member.                                                                                                    |
|                     | 2.(1) List chronologically all of the law societies or rows may bodies of which you are or have bee  ANO Paragraph added yet.  Law Societies Membership Date of admission * Society-Maridattion * Status * Date of resignation  - Series wate Series wate Series w                                                                                                    |
|                     | Add Law Societies Membership                                                                                                    |
| ou check ves please | 3. Do you have any disciplinary proceedings persons — What have been taken against you as a mem No Ves No Ves                                                                                                    |
| ovide more details  | 4. Do you have any claims for lawyers' professional liability insurance that are pending or have been made against you as a member of the societies or bodied listed in subsection (1)? *                                                                                                    |
| ovide more details  |                                                                                                    |
|                     | ○ No ○ Yes                                                                                                    |

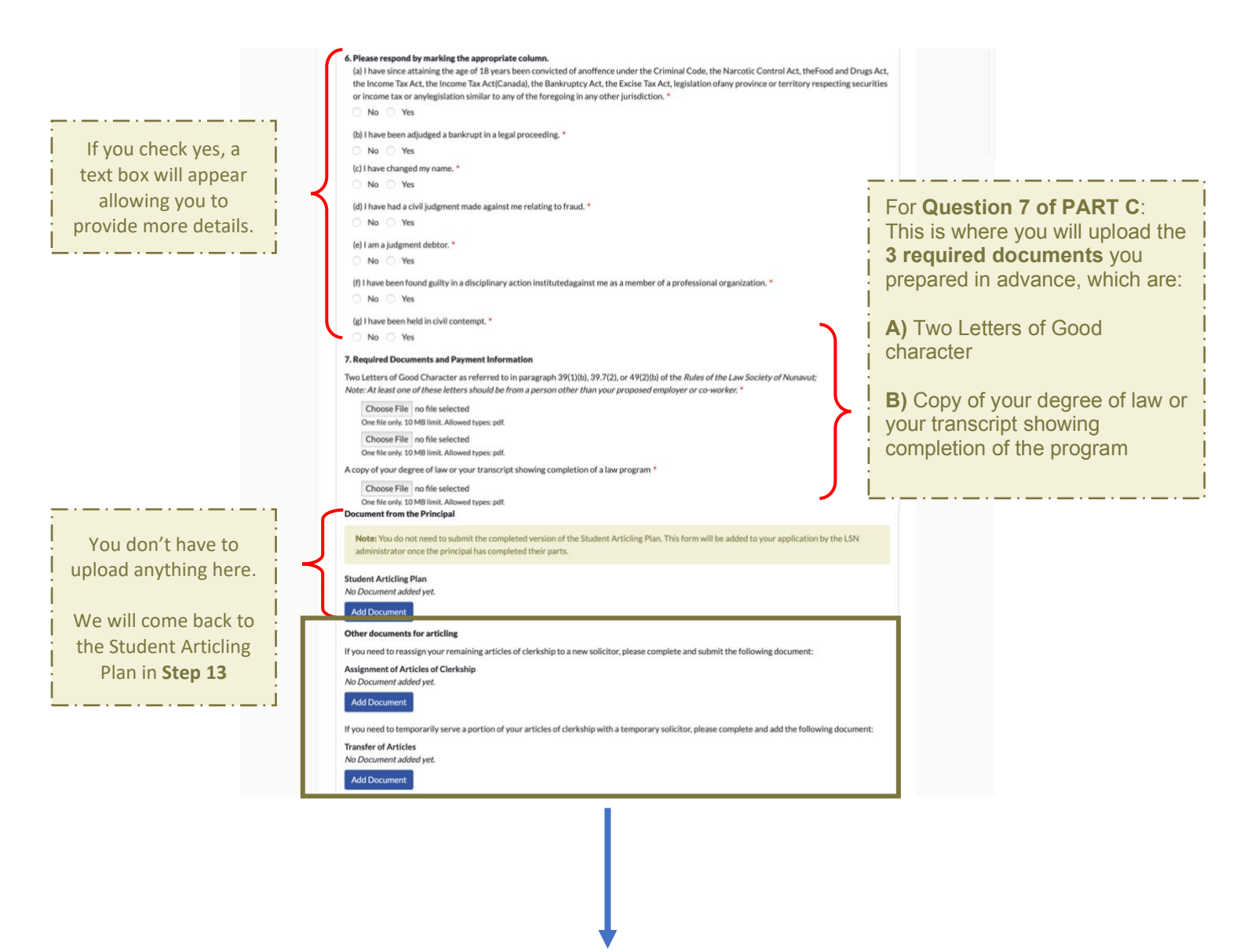

This section **MAY** be useful to you if you need to amend your articles.

#### A) Assignment of Articles of Clerkship

Complete this document if you need to reassign your remaining Articles of Clerkship to a new solicitor.

#### **B) Transfer of Articles**

Complete this document if you need to temporarily serve a portion of your Articles of Clerkship with a temporary solicitor.

You will be able to come back to your application throughout your articles

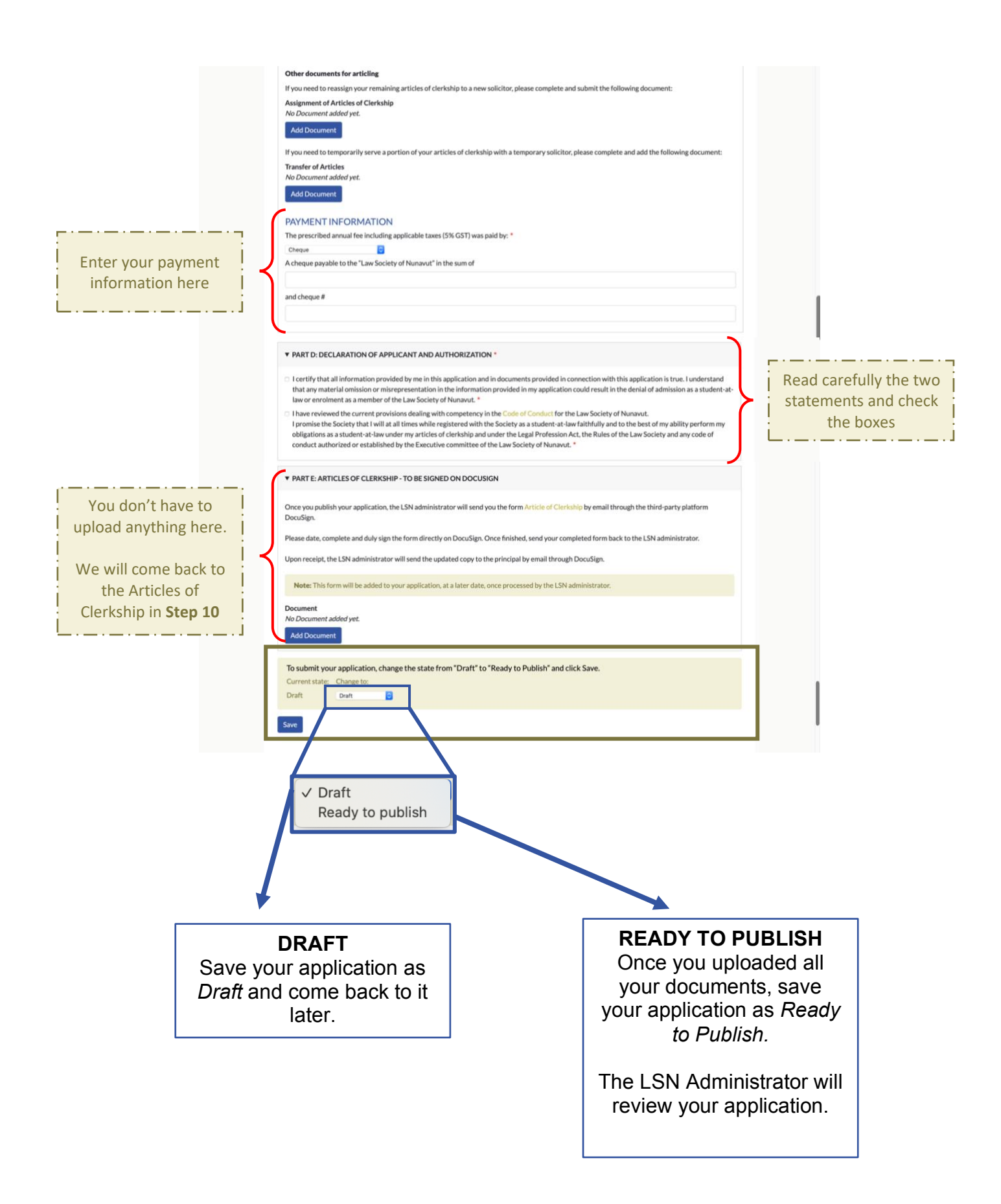

### After you Submit your Online Application: Articles of Clerkship on *DocuSign*

**STEP 10**: Once you have saved your application as *Ready to Publish*, the LSN Administrator will send you the Articles of Clerkship by email through the third-party platform *DocuSign*.

| Image: Section with the section with the section withe section withe section with the section withe section with the s | Send to<br>OneNote |
|----------------------------------------------------------------------------------------------------|--------------------|
| se DocuSign: Admission SaL_Articles of Clerkship (DocuSign).do                                                                                                    | ocx                |
| • Law Society of Nunavut via DocuSign <dse@camail.docusign.net> Te: • Law Society Student</dse@camail.docusign.net>                                                                                                    | Toda               |
| nct your privacy, some pictures in this message were not downloaded.                                                                                                    | Down               |
|                                                                                                    |                    |
| Law Society of Nunavut sent you a document to review and sign.                                                                                                    |                    |
| Law Society of Nunavut sent you a document to review and sign.           REVIEW DOCUMENT           Law Society of Nunavut<br>administrator@lawsociety.nu.ca                                                                                                    |                    |
| Law Society of Nunavut sent you a document to review and sign.           REVIEW DOCUMENT           Law Society of Nunavut<br>administrator@lawsociety.nu.ca           Hello Romy,                                                                                                    |                    |
| Law Society of Nunavut sent you a document to review and sign.           REVIEW DOCUMENT           Law Society of Nunavut<br>administrator@lawsociety.nu.ca           Hello Romy.           Please complete/sign this document (Articles of Clerkship) and send it back to us.<br>Jpon receipt, we will send it to your principal.                                                                                                    |                    |

Click on Review Document to access your Articles of Clerkship

**STEP 11**: DocuSign will ask you to read the Electronic Record and Signature Disclosure.

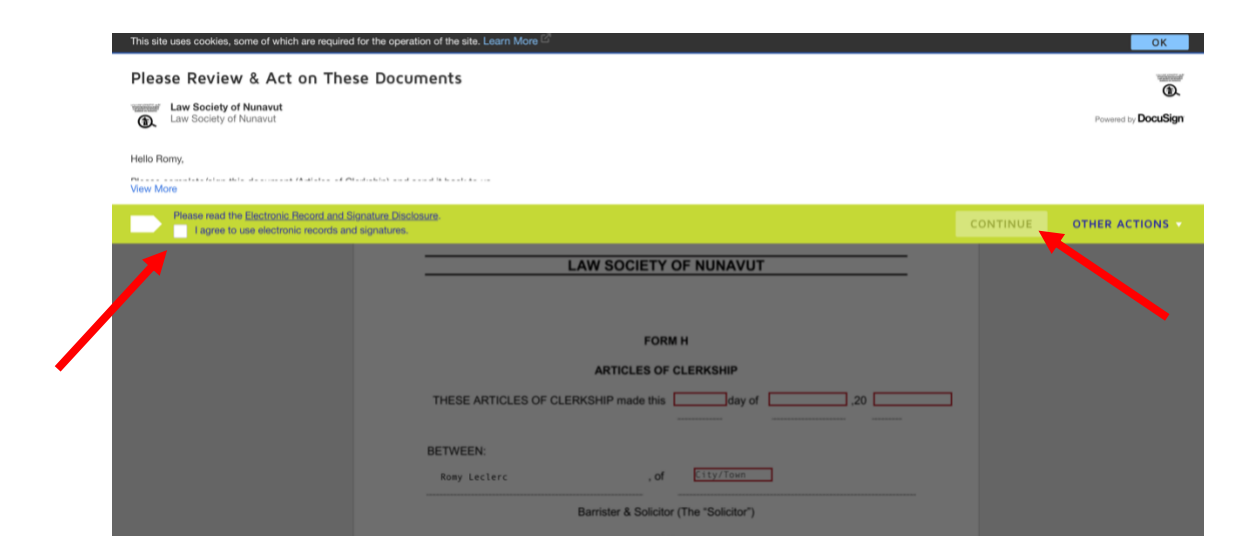

#### FINISH OTHER ACTIONS Enter text Q Q ± = F 0 START Type in directly in the LAW SOCIETY OF NUNAVUT red boxes FORM H ARTICLES OF CLERKSHIP THESE ARTICLES OF CLERKSHIP made this \_\_\_\_\_\_day of \_\_\_\_\_ .20 BETWEEN: , of City/Town Romy Leclerc Barrister & Solicitor (The "Solicitor") - AND -, of City/Town Romy Leclerc

#### STEP 12: Complete the document on DocuSign

Please sign at the bottom of the document:

red by DocuSign

|                           | Enter text           |       |                                                                                                    | FINISH                                                                                                    | OTHER ACTIONS                                                                                            |                                                                             |  |  |
|---------------------------|----------------------|-------|----------------------------------------------------------------------------------------------------|----------------------------------------------------------------------------------------------------|----------------------------------------------------------------------------------------------------|-----------------------------------------------------------------------------|--|--|
|                           |                      |       | Q Q 🛧 🖶 🛱 Q                                                                                                    |                                                                                                    |                                                                                                    |                                                                             |  |  |
|                           |                      | START | 5. Subject to the approval of the Executive Committee of the Law Society. these commence on, the day of on a later date fixed by the Executive Committee of the Law Society.                                                                                                    | articles<br>, 20 or                                                                                                    |                                                                                                    |                                                                             |  |  |
|                           |                      |       | Solicitor: Date:<br>Date:<br>by checking the box, I hereby<br>certify that I have discussed the contents of this document with the<br>Law.<br>certify that all information provided by me in the document is true.<br>agree to all information included in this document.<br>Understand that my electronic signate or is the legally binding equiv<br>handowitten signature. | Adopt Your Signature<br>Confirm your name, initials, and signature.<br>• Reguind<br>Full Name*                                                          |                                                                                                    | initials.                                                                   |  |  |
|                           |                      |       | Student-at-Law: Date:5/2/2021                                                                                                    | Romy Lackerc<br>SELECT STYLE DRAW UPLOAD<br>PREVIEW<br>                                                                                                 |                                                                                                    | RL Change Style                                                             |  |  |
|                           |                      |       | <ul> <li>certify that I have discussed the onclents of this document with the<br/>early that all information provided or me in this document is true.</li> <li>agree to all information included in this orgument.</li> <li>Understand that my electronic signature is us legally binding equivi-<br/>handwritten signature.</li> </ul>                                      | Komy Licer. R<br>Detrocosesceso. R<br>By selecting Adapt and Sign. Lagree that the signature a<br>my agent use them on documents, including legally ten | nd initials will be the electronic representation of<br>fing contracts - just the same as a per-and-pape | ny signature and initials for all purposes when I (or signature or initial. |  |  |
|                           | Provered by DocuSign |       | Charge - rou                                                                                                    | ADDPT AND SIGN CARCEL                                                                                                    |                                                                                                    |                                                                             |  |  |
| Don't forget t<br>the box | o check<br>x         |       |                                                                                                    |                                                                                                    | •                                                                                                    |                                                                             |  |  |

Student-at-Law (The "Student-at Law")

Change Language - English (UE) 
 I Terms Of Use & Privacy 
 Copyright © 2021 Doc

THESE ARTICLES OF CLERKSHIP WITNESS that the parties agree as follows:

-

When you are done, click on Finish.

| Enter text                 |                                                                                                    | FINISH OTHER ACTIONS                                           |
|----------------------------|----------------------------------------------------------------------------------------------------|----------------------------------------------------------------|
|                            | @ @ 포· 클 댜 @                                                                                                    | <b>1</b>                                                       |
|                            | 5. Subject to the approval of the Executive Committee of the Law Society, these articles commence on, the day of, 20, or on a later date fixed by the Executive Committee of the Law Society.                                                                                                    |                                                                |
| NEXT                       | Solicitor: Date:<br>By checking the box, I hereby<br>certify that I have discussed the contents of this document with the Student-at-<br>Law.<br>certify that all information provided by me in this document is true.<br>agree to all information included in this document.<br>Understand that my electronic signature is the legally binding equivalent to my<br>handwritten signature. |                                                                |
|                            | Student-at-Law: <u>Understand</u> By checking the box, I hereby certify that I have discussed the contents of this document with the Solicitor. certify that al information provided by me in this document is true. agree to all information included in this document. Understand that my electronic signature is the legally binding equivalent to my handwritten signature.            |                                                                |
| Powered by <b>DocuSign</b> | Change Language - English (US) *   1                                                                                                    | erms Of Use & Privacy 🔻   Copyright © 2021 DocuSign Inc.   109 |

You will then receive an email with the completed document. Please make sure to save it in your own files.

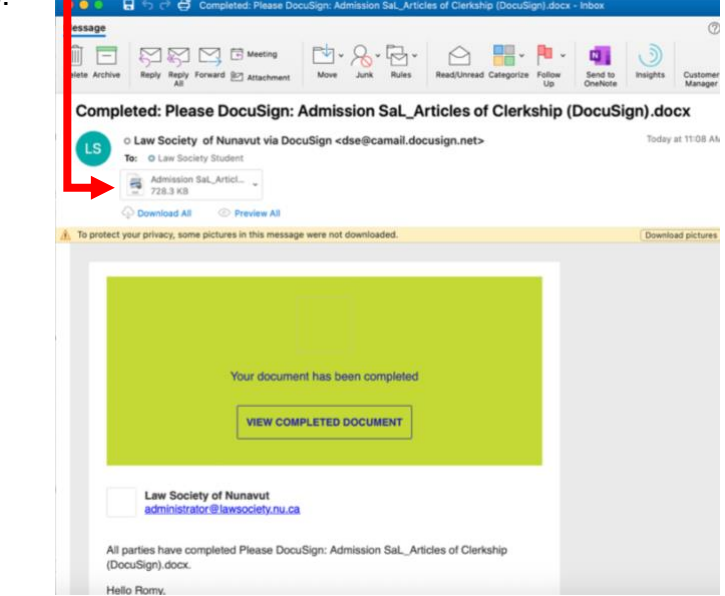

The LSN Administrator will also receive the document, which will be forwarded to your Principal.

The LSN Administrator will save the final document in your online application once your principal has signed it.

# After you Submit your Online Application: Student Articling Plan to send to your Principal

STEP 13: Complete PART A of the Student Articling Plan

You will find the template of the *Student Articling Plan* under the *Required Documents* tab (in the *Admission as a Student-at-Law* menu).

| HOME                      | ABOUT US            | FOR THE PUBLIC                                        | FOR LAWYERS                                                                                 | STUDENTS-AT-LAW                                                                             | FAQ                                              | NEWS                                                | CONTACT                                    |  |
|---------------------------|---------------------|-------------------------------------------------------|---------------------------------------------------------------------------------------------|---------------------------------------------------------------------------------------------|--------------------------------------------------|-----------------------------------------------------|--------------------------------------------|--|
| Admission a               | is a Student-at-Law | Home + Stud                                           | lents-at-Law » Admissie                                                                     | on as a Student-at-Law                                                                      |                                                  |                                                     |                                            |  |
| Bar Admissi<br>Examinatio | ion Course and      | Admis                                                 | ssion as a                                                                                  | Student-at                                                                                  | -Law                                             | (SAL)                                               |                                            |  |
|                           |                     | All the information of this name                      | ation and forms require                                                                     | d to apply for admission as a                                                               | student-at-l                                     | law are availal                                     | ble for download on                        |  |
|                           |                     | Completed Ad<br>members of th                         | mission as Student-at-I<br>e Membership and Adr                                             | aw applications received by<br>nissions Committee every 3                                   | the adminis<br>rd Monday. C                      | trator are sub<br>Consult the Th                    | mitted to the<br>neline for more           |  |
|                           |                     | Applications                                          | are submitted online                                                                        |                                                                                             |                                                  |                                                     |                                            |  |
|                           |                     | <ul> <li>To start y</li> <li>To reque</li> </ul>      | your Student-at-Law ap<br>st the creation of your                                           | plication, you must create y<br>applicant account, please fill                              | our applicant<br>out the folio                   | t account.<br>wing consent                          | form and send it to                        |  |
|                           |                     | Contact     Once you                                  | rator@lawsociety.nu.cz<br>us at (867) 979-2330 o<br>ur account has been set                 | r administrator@lawsociety.                                                                 | nu.ca if you h                                   | have any ques                                       | tion.                                      |  |
|                           |                     | · SAL A                                               | oplication process                                                                          | up, prease rener to the matri                                                               | ALDONIS and a                                    | ррисасной рес                                       | ALSO BELLION DELOW .                       |  |
|                           |                     | <ul> <li>Instruct</li> </ul>                          | tions for the Studen                                                                        | t-at-Law                                                                                    |                                                  |                                                     |                                            |  |
|                           |                     | 🔹 Instruc                                             | tions for the Princip                                                                       | al                                                                                          |                                                  |                                                     |                                            |  |
|                           |                     | e Requir                                              | ed Documents                                                                                |                                                                                             |                                                  |                                                     |                                            |  |
|                           |                     | Electronic                                            | : Signature Consent Fo                                                                      | erm                                                                                         |                                                  |                                                     |                                            |  |
|                           |                     | The admis<br>understan                                | sion process is entirely<br>d the implications of el                                        | done online. It is therefore i<br>ectronic signatures.                                      | mportant th                                      | at all parties is                                   | wolved consent and                         |  |
|                           |                     | Both the S<br>LSN admin<br>• Stud<br>• Prin           | itudent-at-Law and the<br>histrator.<br>ient-at-Law: Download<br>cipal: Download PDF        | principal will need to send t                                                               | he Electronic                                    | c Consent For                                       | m by email to the                          |  |
|                           |                     | Copy of ye                                            | our degree of law or yo                                                                     | ur transcript showing com                                                                   | pletion of a                                     | law program                                         |                                            |  |
|                           |                     | Two (2) Le<br>Download                                | tters of good characte                                                                      | r                                                                                           |                                                  |                                                     |                                            |  |
|                           |                     | You will ha<br>former en<br>informatio                | ive to provide two (2) le<br>iployer, professor, coacl<br>in:                               | etters of good character from<br>h or supervisor of volunteer                               | n reputable a<br>activities, wi                  | ind qualified p<br>hich include th                  | ersons, such as a<br>ne following          |  |
|                           |                     | • The                                                 | capacity in which the re                                                                    | feree knows the Student at                                                                  | Law;                                             |                                                     |                                            |  |
|                           |                     | • How<br>• Why                                        | the referee believes th                                                                     | town the Applicant;<br>at the Applicant is of good c                                        | haracter and                                     |                                                     |                                            |  |
|                           |                     | Atel     Note     worl                                | ephone number where<br>:: At least one of these l<br>::<br>::                               | the referee can be contacte<br>letters should be from a pers                                | d<br>ion other the                               | our propo                                           | sed employer or co-                        |  |
|                           |                     | Articles o<br>Download                                | f Clerkship<br>PDF                                                                          |                                                                                             |                                                  |                                                     |                                            |  |
|                           |                     | This is the                                           | agreement between th                                                                        | e print, or and the Student-                                                                | at-Law                                           |                                                     |                                            |  |
|                           |                     | • Note                                                | : This documy to b                                                                          | e submitted through a third-                                                                | party platfor                                    | rm (such as De                                      | ocuSign)                                   |  |
|                           |                     | Student A<br>Download                                 | rticling Plan<br>PDF                                                                        |                                                                                             |                                                  |                                                     |                                            |  |
|                           |                     | This is a sta<br>understam<br>depending<br>unforeseer | atement of the goals of<br>ding that the student's<br>upon the available case<br>n factors. | the Principal and the Studer<br>articling experience may var<br>ework and operational requi | nt-at-Law for<br>y in detail all<br>rements of t | r the student's<br>though not in<br>he Principal, a | article, on the<br>substance,<br>and other |  |
|                           |                     | Assignme                                              | nt of Articles of Clerks                                                                    | hip                                                                                         |                                                  |                                                     |                                            |  |
|                           |                     | The Studen<br>to a new so                             | nt at Law should comple<br>blicitor.                                                        | ete this form if they need to                                                               | reassign thei                                    | ir remaining a                                      | rticles of clerkship                       |  |
|                           |                     | Transfer o                                            | f Articles                                                                                  |                                                                                             |                                                  |                                                     |                                            |  |

Once you have completed **PART A**, send it to your principal by email.

| Student       NUNVITMINALIGALIQUY         Articling Plan       Articling Class         Image: Structure of the state of the state of the s |  |
|----------------------------------------------------------------------------------------------------|--|
| This articling plan is a statement of the goals of the Principal and the Student-at Law for the student's articles, on the<br>understanding that the articling student's articling experience may vary in detail although not in substance, depending                                                                                                    |  |
| PART A: STUDENT-AT-LAW INFORMATION    I. Name  Last Name  First Name   Place of Residence                                                                                                    |  |
| PART B: PRINCIPAL INFORMATION                                                                                                    |  |

**STEP 15:** After your principal has completed **PARTS B & C**, review the information and sign the document.

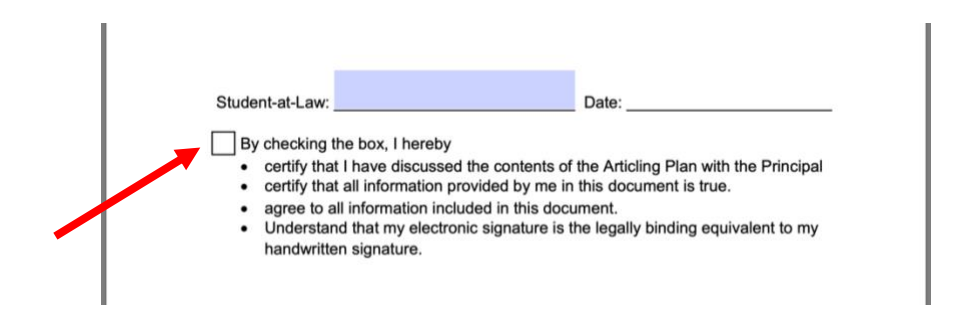

**STEP 16**: Once you have reviewed and signed the document, send the final version to the LSN Administrator.

The LSN administrator will save it in your online application.

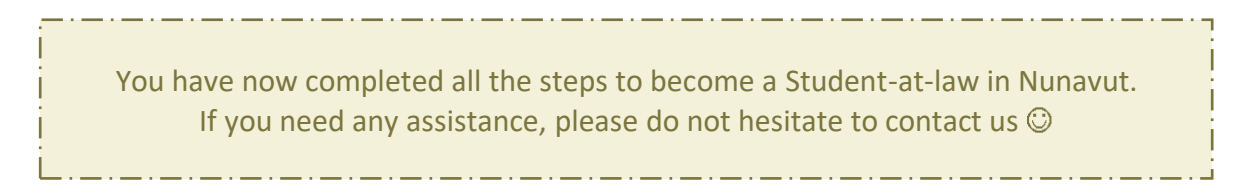